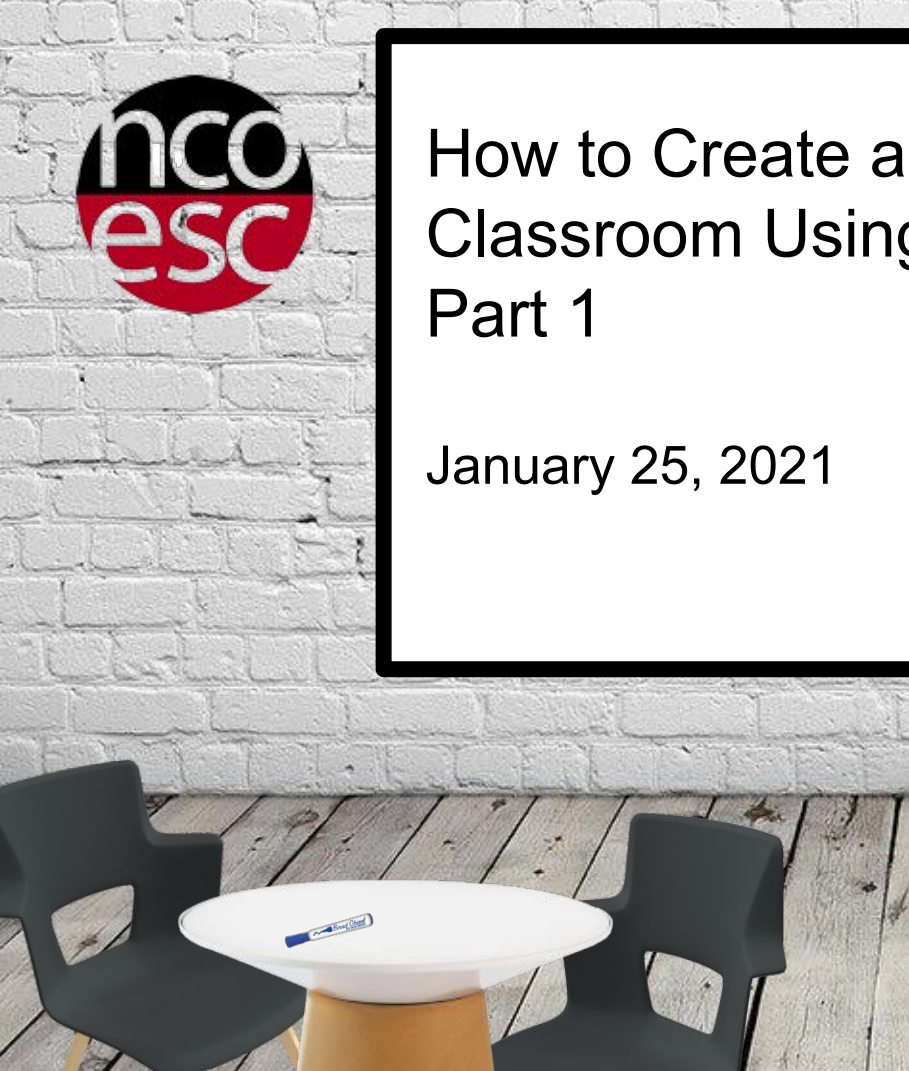

## How to Create a Bitmoji Classroom Using Google Slides -Part 1

Man Broad Chief

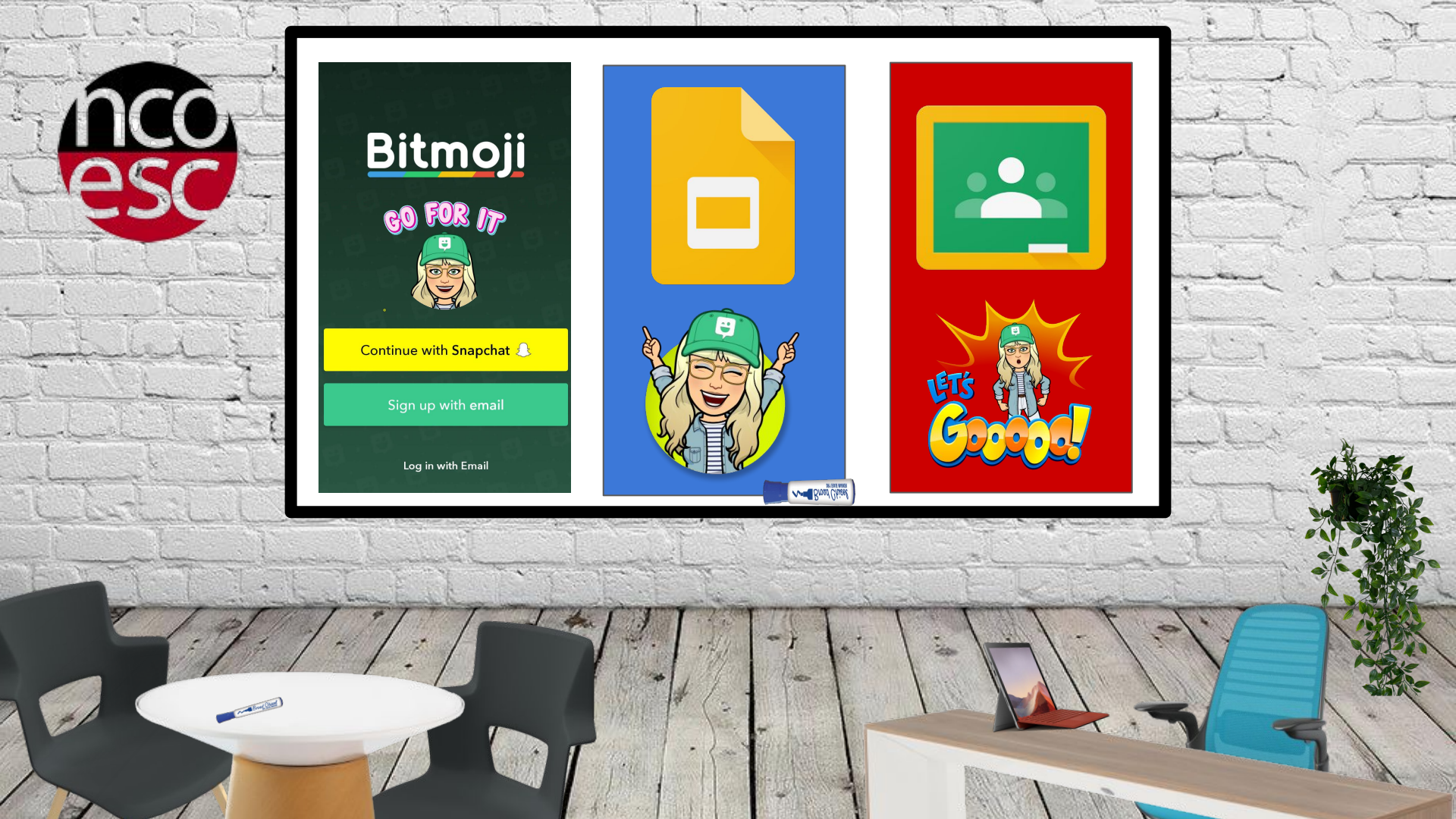

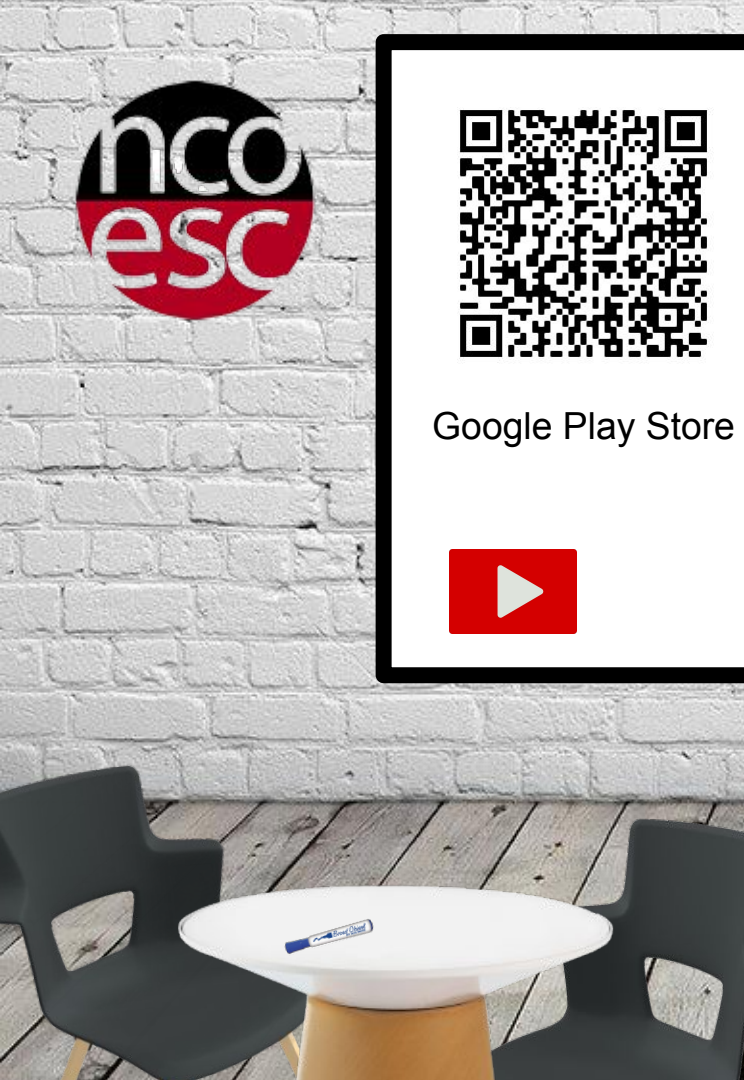

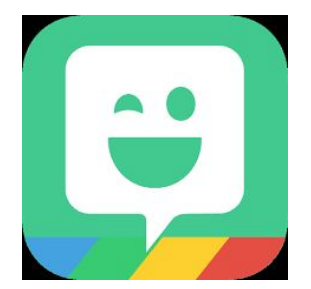

<u>bitmoji.com</u>

Me Broad Chicel

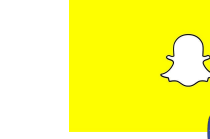

## Apple App Store

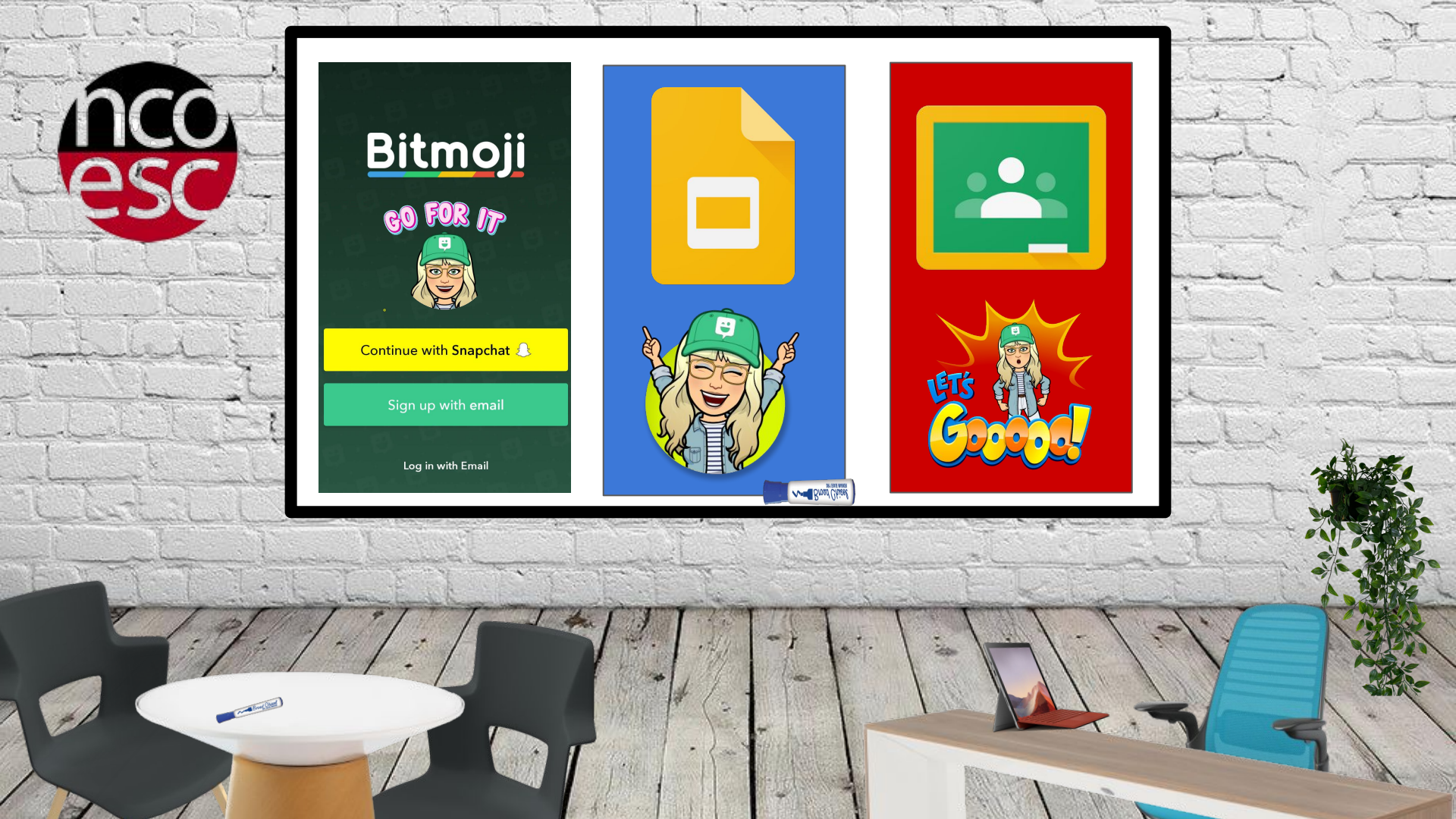

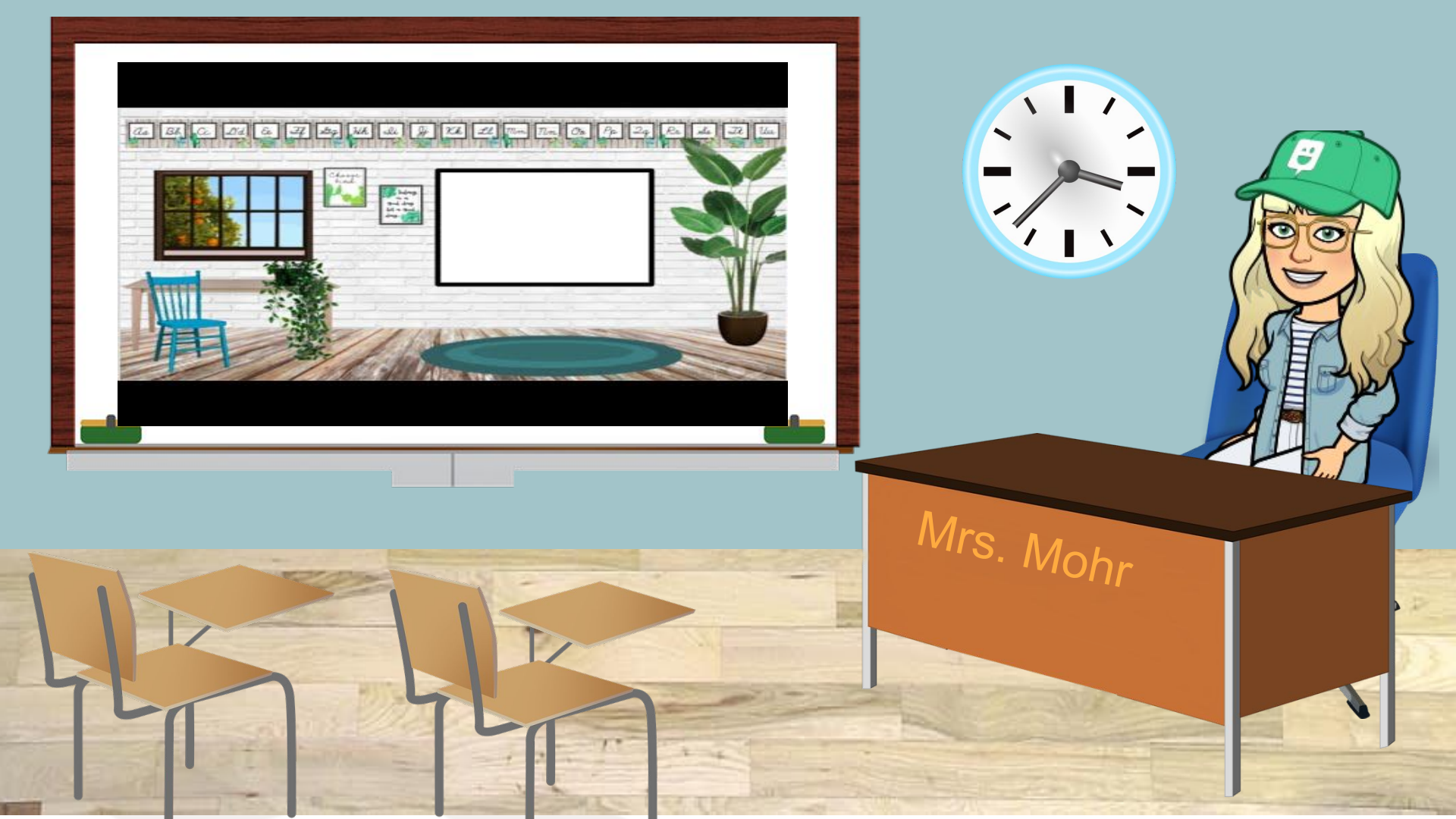

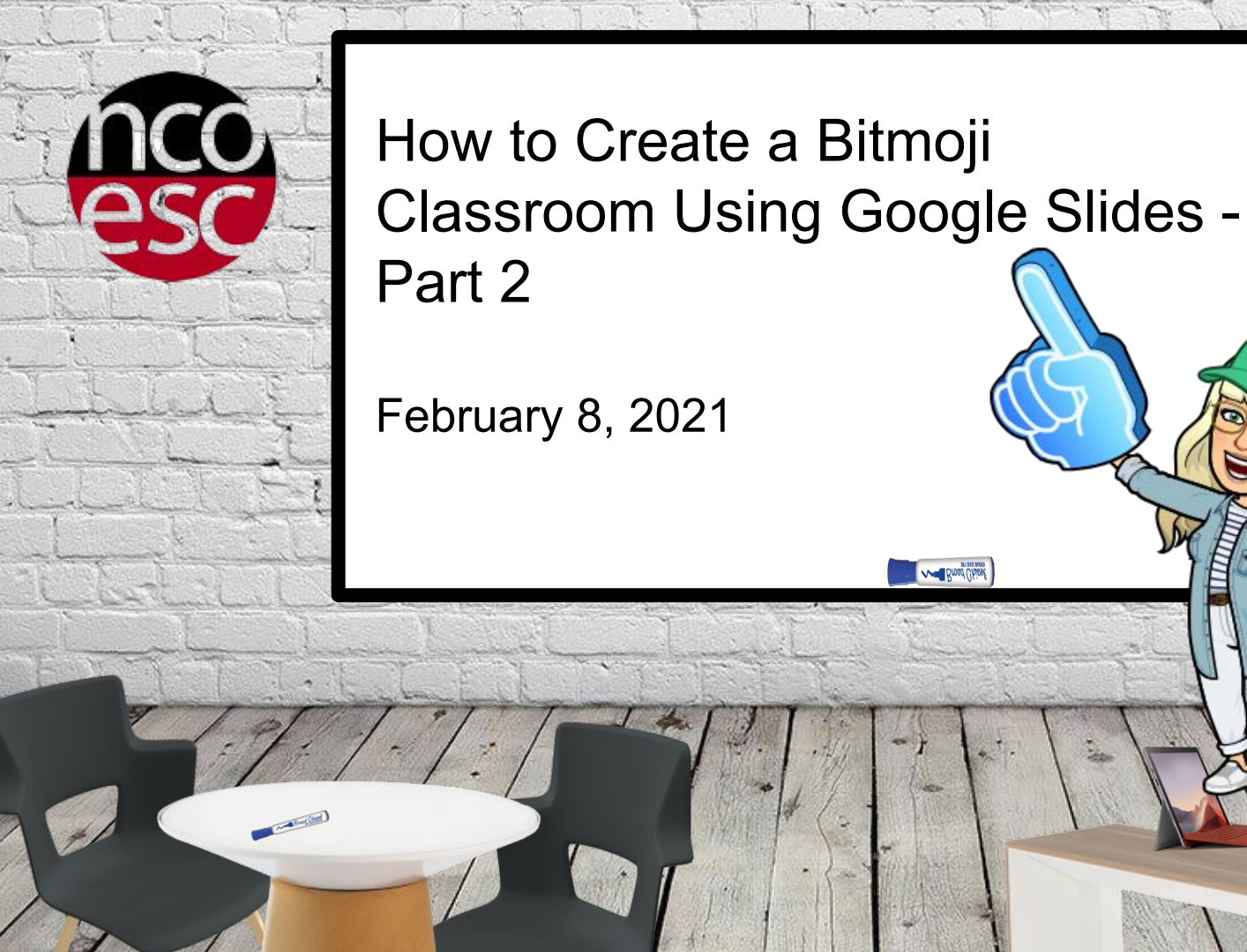

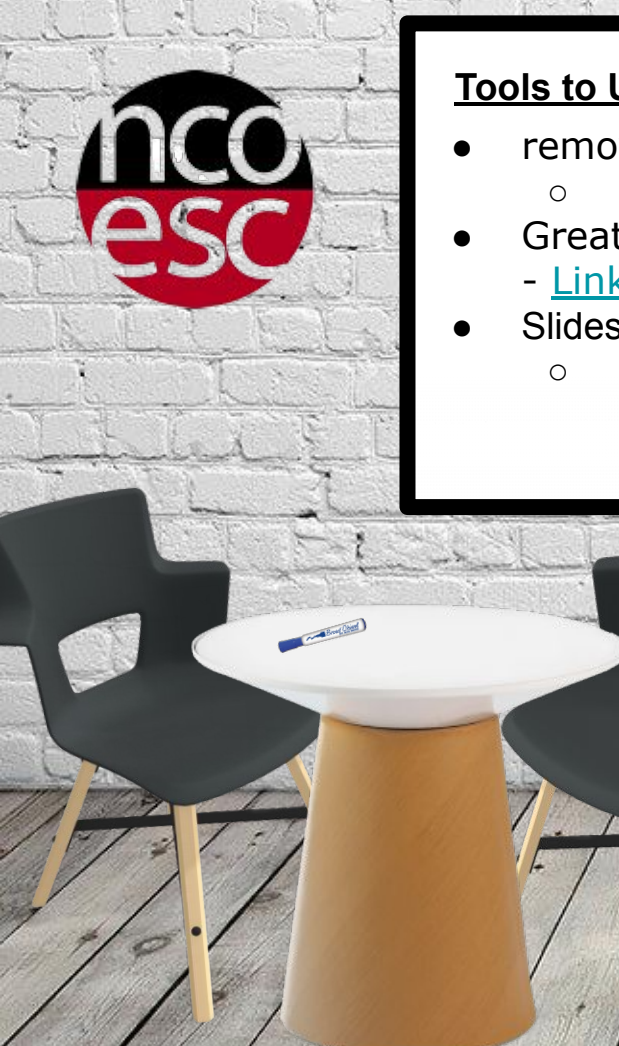

## Tools to Use

- removebg <u>http://remove.bg</u>
  - Remove background on images
- Great Slides resources for Bitmoji Classroom
  - <u>Link</u>
- Slides
  - Header for Classroom 800px x 250px

Me Broad Chie